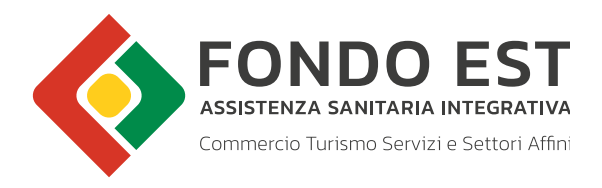

## MANUALE OPERATIVO PER IL CENSIMENTO CENTRO SERVIZI E DELEGATO

Febbraio 2023

## Procedura censimento utenza - CENTRO SERVIZI

Accedendo come CENTRO SERVIZI, l'utente sarà indirizzato alla seguente schermata:

| Commercio Turismo Serviz | ESI<br>INTEGRATIVA<br>se Settori Affini |                                     |                   | t              | 4                             |                |
|--------------------------|-----------------------------------------|-------------------------------------|-------------------|----------------|-------------------------------|----------------|
| Codice Utente : CS_7233  |                                         |                                     |                   |                | Utente connesso: RTOLNE765    | 541H1183 Log   |
| Gestione                 |                                         |                                     | NUOVA UTENZ       |                |                               |                |
| Home                     |                                         |                                     |                   |                |                               |                |
| Profilo Utente           | *campo obbligatorio                     | **inserire almeno uno dei due campi |                   |                |                               |                |
| Dati Bancari             |                                         | DAT                                 | I AZIENDALI PERS  | ONALI          |                               |                |
| Aziende                  | Stai inserendo la n                     | rima utenza: compila la scheda con  | i dati dell'Ammin | istratore de   | lla Società di Consulenza e g | uindi del CO/C |
| Iscrizione Nuova Azienda | Beer meet ence the                      |                                     | stesso.           | all active and | na pouleta ar conservate a s  |                |
| Gestione Aziende         | Cognome:                                |                                     | *                 | Nome:          |                               | *              |
| Upload File Aziende      | Codice Fiscale:                         |                                     | * E-Mail          | aziendale:     |                               |                |
| Upload File Dipendenti   | Telefono atiendales                     |                                     | 7                 | Cellulare      |                               |                |
| Pagamenti                | rejerono aziendare.                     |                                     |                   | aziendale:     |                               |                |
| Gestione Cumulativo      |                                         | DATI                                | SOCIETÀ DI CONSI  | ILENZA         |                               |                |
| Utility                  | Codice Fiscale CS:                      |                                     | ٦.                | Partita IVA:   |                               |                |
| Cambio password          | Denominazione:                          |                                     | - Nati            | ra Giuridica:  | Individuale V                 |                |
| Cambio Tipo Pagamento    | Indirizzo Sede                          |                                     | _<br>]•           | CAP            |                               |                |
| Utility Sigest           | Legale:<br>Regione:                     | Seleziona una regione               |                   | Provincia:     | × *                           |                |
| Stampe Richieste         | Comune:                                 |                                     |                   | PEC:           |                               | *              |
| Elenco PDF               | E-Mail CS:                              |                                     | *                 | Telefono CS:   |                               |                |
| Questionari              |                                         | Tenneted -                          |                   |                |                               |                |
| Elenco Questionari       | 1                                       | Insenso L                           | in Pin:           | 2              |                               |                |
| Gestione Utenze          |                                         |                                     | Salva             |                |                               |                |
| Lista Utenti             | 1                                       |                                     |                   |                |                               |                |

In questo caso, il Centro Servizi dovrà registrare, in un primo momento, l'**Amministratore di società di consulenza**, ovvero il professionista responsabile di una società di consulenza, studio professionale o centro servizi incaricato dalle aziende clienti, a svolgere operazioni per proprio conto sulla piattaforma di Fondo Est e dovrà scegliere un PIN personale per la registrazione e che servirà ai prossimi accessi (il pin dovrà contenere **4/5 caratteri numerici**). Tutti i campi anagrafici sono obbligatori; una volta compilati, cliccando su SALVA, verrà visualizzata la seguente schermata:

| DEST<br>A INTEGRATIVA<br>Izze Settori Affiri |                                       | 4                                                                                                    |
|----------------------------------------------|---------------------------------------|----------------------------------------------------------------------------------------------------|
|                                              |                                       | Utente connesso: RTOLNE76541H118J Logout                                                                                                    |
|                                              | DETTAGLIO UTENZA                      |                                                                                                    |
|                                              |                                       |                                                                                                    |
|                                              | DATI AZIENDALI PERSONALI              |                                                                                                    |
|                                              |                                       |                                                                                                    |
| Rudio:                                       |                                       |                                                                                                    |
| Cognome:                                     | Nome:                                 |                                                                                                    |
| Codice Fiscale:                              | E-Mail aziendale:                     |                                                                                                    |
| Telefone estendates                          | Cellulare                             |                                                                                                    |
|                                              | aziendale:                            |                                                                                                    |
|                                              |                                       | Modifica                                                                                                    |
|                                              |                                       |                                                                                                    |
|                                              | Ruolo:<br>Cognome:<br>Codice Fiscale: | ESST   In TEGRATIVA   In Sector Affini     In Contraction Understand     In Contraction Understand |

Sarà comunque sempre possibile modificare il l'Amministratore di società di consulenza, qualora venga cambiato dal Centro Servizi (tasto MODIFICA).

Una volta registrato l'Amministratore della società di Consulenza, si potrà procedere alla registrazione del ruolo come **Delegato di società di consulenza**, ovvero la persona, impiegato o collaboratore, incaricato formalmente dalla società di consulenza, centro servizi, ad operare sulla piattaforma di Fondo Est per conto delle aziende iscritte.

Vi ricordiamo che per iscrivere un delegato, si dovrà fare il logout e accedere nuovamente al profilo Centro Servizi come specificato nella scritta in rosso e sottolineata che si trova nella pagina sotto riportata e che si trova cliccando sulla voce del menù GESTIONE UTENZE – "LISTA UTENTI" (si consiglia ad ogni delegato che si deve iscrivere di utilizzare il proprio PC)

| Commercia Turismo Servi                 | zi e Setton Affini                 |                                                    | Utente connesso: RTOLNE76541H1183 Logo        |
|-----------------------------------------|------------------------------------|----------------------------------------------------|-----------------------------------------------|
| Gestione                                |                                    | LISTA UTENTI                                       |                                               |
| Home<br>Profile Utente                  |                                    | DATI SOCIETÀ DI CONSULENZA                         |                                               |
| Dati Bancari                            | Codice Fiscale:                    | Partita IVA:                                       |                                               |
| Aziende                                 | Danamia stienes                    | Mature Condition                                   |                                               |
| Iscrizione Nuova Azienda                | Denominazione:                     | Natura Giundica:                                   |                                               |
| Gestione Aziende                        | Indirizzo Sede<br>Legale:          | CAP:                                               |                                               |
| Upload File Aziende                     | Comune:                            | Provincia:                                         |                                               |
| Upload File Dipendenti                  |                                    |                                                    |                                               |
| Pagamenti                               | Regione:                           | PEC:                                               |                                               |
| Gestione Cumulativo                     | E-Mail:                            | Telefono:                                          |                                               |
| Utility                                 |                                    | Modifica                                           |                                               |
| Cambio password                         |                                    |                                                    |                                               |
| Cambio Tipo Pagamento<br>Utility Sigest |                                    | Visualizza dettaglio per:                          |                                               |
| Stampe Richieste                        | Per inserire un nuovo delegato è n | necessario non solo fare il logout, ma potrebbe se | rvire anche la cancellazione della cronologia |
| Elenco PDF                              |                                    | oppure l'apertura di una scheda del browser in i   | ncognito.                                     |
| Questionari                             |                                    |                                                    |                                               |
| Elerico Questionari                     |                                    |                                                    |                                               |
| Gestione Utenze                         |                                    |                                                    |                                               |
|                                         |                                    |                                                    |                                               |
|                                         |                                    |                                                    |                                               |

Per i Centri Servizi si potranno registrare più Delegati, ed ognuno di loro in fase di registrazione dovrà creare un PIN (4/5 caratteri numerici) che servirà ad ogni delegato registrato per operare sulla piattaforma.

Vi ricordiamo che per l'iscrizione di ogni delegato si dovrà accedere dal proprio PC, oppure ove non ve ne fosse la possibilità, si dovrà accedere nuovamente al profilo del Consulente cancellando precedentemente la cronologia, oppure facendo l'accesso al profilo Consulente aprendo una finestra in incognito del browser.

Al momento del nuovo accesso per la registrazione di un Delegato, l'utente si troverà di fronte alla pagina sotto riportata. Per poter registrare il ruolo di Delegato si dovrà cliccare sul pulsante "Nuova Utenza":

| FONDO<br>ASSISTENZA SANITARIA<br>Commercio Turismo Serviz |                           |                                             | ł                                        |
|-----------------------------------------------------------|---------------------------|---------------------------------------------|------------------------------------------|
| Codice Utente : CS_7233                                   |                           |                                             | Utente connesso: RTOLNE76541H1183 Logout |
| Gestione                                                  |                           | LISTA UTENTI                                |                                          |
| Home<br>Profilo Utente                                    |                           | DATI SOCIETÀ DI CONSULENZA                  |                                          |
| Dati Bancari                                              | Codice Fiscale:           | Partita IVA:                                |                                          |
| Aziende                                                   | Denominazione:            | Natura Giuridica:                           |                                          |
| Iscrizione Nuova Azienda<br>Gestione Aziende              | Indirizzo Sede<br>Legale: | CAP:                                        |                                          |
| Upload File Aziende                                       | Comune:                   | Provincia:                                  |                                          |
| Opidad Hie Dipendenti                                     | Regione:                  | PEC:                                        |                                          |
| Gestione Cumulativo                                       | E-Mail:                   | Telefono:                                   |                                          |
| Co unitary                                                |                           | 2004 - P                                    |                                          |
| Cambio password                                           |                           | Seleziona un'utenza V Nuova Utenza          | 1                                        |
| Cambio Tipo Pagamento                                     |                           |                                             |                                          |
| Utility Sigest                                            |                           | PIN: Conferma                               |                                          |
| Stampe Richieste                                          |                           | Pin dimenticato?                            |                                          |
| Elenco PDF                                                | * in grassette            | o è indicato l'Amministratore della Società | di Consulenza                            |
| Questionari                                               |                           |                                             |                                          |
| Elenco Questionari                                        |                           |                                             |                                          |
| Gestione Utenze                                           |                           |                                             |                                          |
| Lista Utenti                                              |                           |                                             |                                          |

Una volta cliccato il pulsante "Nuova Utenza", si aprirà la schermata sotto riportata. Tutti i campi anagrafici sono obbligatori. Una volta compilati, cliccando su SALVA, verrà visualizzata la seguente schermata:

| FONDC<br>ASSISTENZA SANITAR<br>Commercio Turismo Ser | DEST<br>A INTEGRATIVA<br>Var is Settori Affini | Contraction of the second second seco |          |
|------------------------------------------------------|------------------------------------------------|----------------------------------------------------------------------------------------------------|----------|
| Codice Utente : CS_7233                              |                                                | Utente connesso: RTOLNE76541H11                                                                                                    | 83 Logou |
| Gestione                                             |                                                | NUOVA UTENZA                                                                                                    |          |
| Profilo Utente<br>Dati Bancari<br>Aziende            | *campo obbligatorio **inserire alme            | no uno dei due campi DATI AZIENDALI PERSONALI                                                                                                    | ٦.       |
| Iscrizione Nuova Azienda<br>Gestione Aziende         | Codice Fiscale:                                | * E-Mail aziendale:                                                                                                    | •        |
| Upload File Aziende<br>Upload File Dipendenti        | Telefono aziendale:                            | ** Cellulare<br>aziendale:                                                                                                    | 6.8      |
| Pagamenti                                            |                                                | Inserisci un PIN:                                                                                                    |          |
| Gestione Cumulativo                                  |                                                | Satva                                                                                                    |          |

Una volta compilata la schermata per la registrazione del ruolo **Delegato**, scelto il PIN (4/5 caratteri numerici) e cliccato su Salva, verrà visualizzata la schermata riepilogativa dei dati anagrafici del Delegato come da immagine sotto riportata (tutti i campi anagrafici sono obbligatori):

| Fondo<br>Assistenza sanitari<br>Commercio Turismo Serv | DEST<br>A INTEGRATIVA<br>Izro Settori Affini |         |                   |                                     |
|--------------------------------------------------------|----------------------------------------------|---------|-------------------|-------------------------------------|
| Codice Utente : CS_7222                                |                                              |         | Utent             | e connesso: CRLPLA67A55G388W Logout |
| Gestione                                               |                                              | DETT    | AGLIO UTENZA      |                                     |
| Home                                                   | 1                                            |         |                   |                                     |
| Profilo Utente                                         |                                              | DATI AZ | IENDALI PERSONALI |                                     |
| Dati Bancari                                           |                                              |         |                   |                                     |
| Aziende                                                | Ruolo: DELEGATO                              | )       |                   | 22                                  |
| Iscrizione Nuova Azienda                               | Cognome:                                     |         | Nome:             |                                     |
| Gestione Aziende                                       | Codice Fiscale:                              |         | E-Mail aziendale: |                                     |
| Upload File Aziende                                    | Talafano aziondalar                          |         | Cellulare         |                                     |
| Upload File Dipendenti                                 | referono aziendale:                          |         | aziendale:        |                                     |
| Pagamenti                                              |                                              |         |                   | Modifica                            |
| Gestione Cumulativo                                    |                                              |         |                   |                                     |
| 🕲 Utility                                              |                                              |         |                   |                                     |
| Cambio password                                        |                                              |         |                   |                                     |
| Cambio Tipo Pagamento                                  |                                              |         |                   |                                     |
| Utility Sigest                                         |                                              |         |                   |                                     |
| Stampe Richieste                                       |                                              |         |                   |                                     |
| Elenco PDF                                             |                                              |         |                   |                                     |
| Questionari                                            |                                              |         |                   |                                     |
| Elenco Questionari                                     |                                              |         |                   |                                     |
| Gestione Utenze                                        |                                              |         |                   |                                     |
| Lista Utenti                                           |                                              |         |                   |                                     |
|                                                        |                                              |         |                   |                                     |

Una volta fatto il logout e accedendo nuovamente da altro PC o cancellando la cronologia, l'utente cliccando sulla voce del menù GESTIONE UTENZE – Lista Utenti, visualizzerà una schermata da cui potrà scegliere, dal menù a tendina, l'utenza che sta operando in quel momento sul portale Fondo EST:

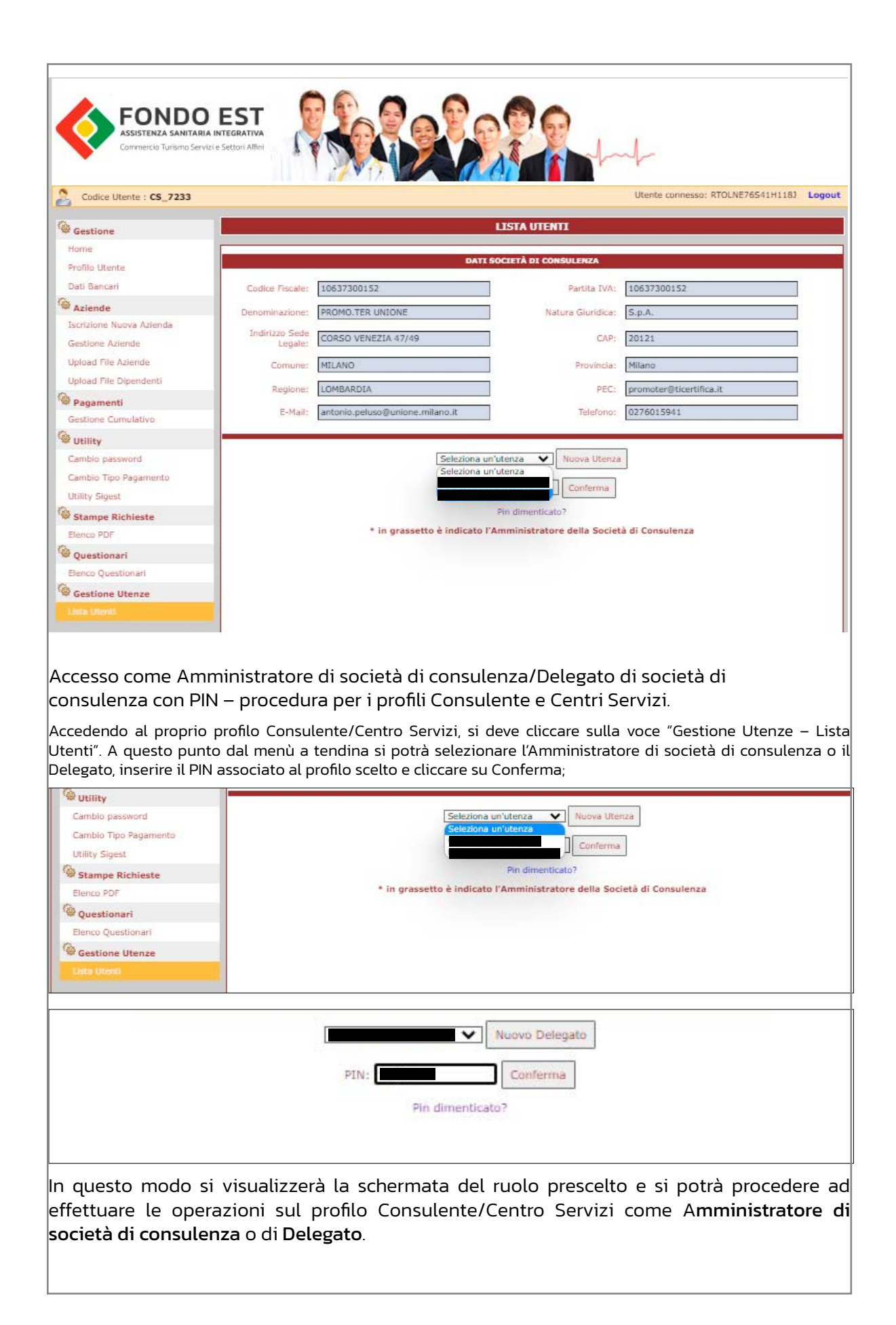

Cosa succede se un Amministratore di società di consulenza/ Delegato di società di consulenza dimentica il PIN?

Qualora venga inserito un PIN errato, il sistema restituirà il seguente errore

| iiscollaudo2016:84 dice |    |
|-------------------------|----|
| Pin errato.             |    |
|                         | ок |

Cliccando su OK si verrà reindirizzati alla pagina dell'inserimento del Pin e si potrà o reinserire il PIN corretto o provvedere a generare un nuovo PIN dalla voce *Pin dimenticato*? In questo caso si dovrà inserire il CF dell'Amministatore/Delegato che deve recuperare il PIN e cliccare sulla voce *Recupera Pin*.

|                                  | RECUPERO PIN |  |
|----------------------------------|--------------|--|
| Inserisci il tuo Codice Fiscale: |              |  |
|                                  | Recupera Din |  |
|                                  | Recupera Pin |  |

A questo punto, arriverà alla casella di posta del richiedente (quindi all'indirizzo email fornito in fase di registrazione) sia esso Amministratore che Delegato, un'email come sotto riportata

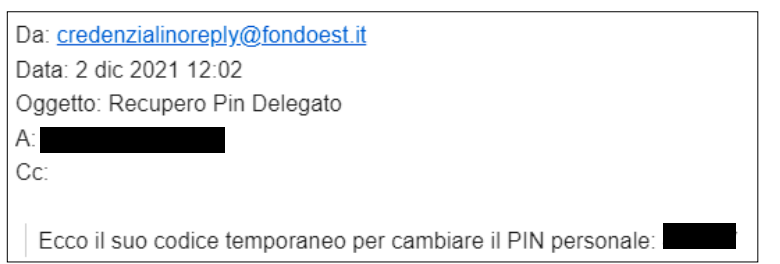

Nel frattempo *non bisogna chiudere la pagina web che compare dopo aver cliccato sul* tasto RECUPERA PIN che è la seguente:

| È stata inviata una mail con il codice temp | oraneo per il recupero del PIN, all'indirizzo mail da lei specificato in fase di registrazione dell'uten | iza. |
|---------------------------------------------|----------------------------------------------------------------------------------------------------|------|
| Codice Temporaneo:                          |                                                                                                    |      |
| Nuovo Pin:                                  |                                                                                                    |      |
| Conferma Pin:                               |                                                                                                    |      |
|                                             | Modifica Pin                                                                                             |      |

Qui andrà inserito il codice pin temporaneo arrivato per email, un nuovo pin e confermato il nuovo pin.

Si ricorda che il PIN può contenere solo 4/5 caratteri numerici.

Se tutto viene fatto correttamente, il sistema restituirà la seguente schermata, con l'avviso in verde "La procedura di recupero Pin è andata a buon fine. Sarai reindirizzato alla lista utenti."

| È stata inviata una mail con il c | odice temporaneo per il recupero del PIN, all'indirizzo mail da lei specificato in fase di registrazione dell'uter |
|-----------------------------------|----------------------------------------------------------------------------------------------------|
|                                   |                                                                                                    |
| Codice Tem                        | poraneo:                                                                                                    |
| N                                 |                                                                                                    |
|                                   |                                                                                                    |
| Confe                             | arma Din-                                                                                                    |